# <u>TP6 – Configuration des routeurs Cisco sous Packet Tracer</u>

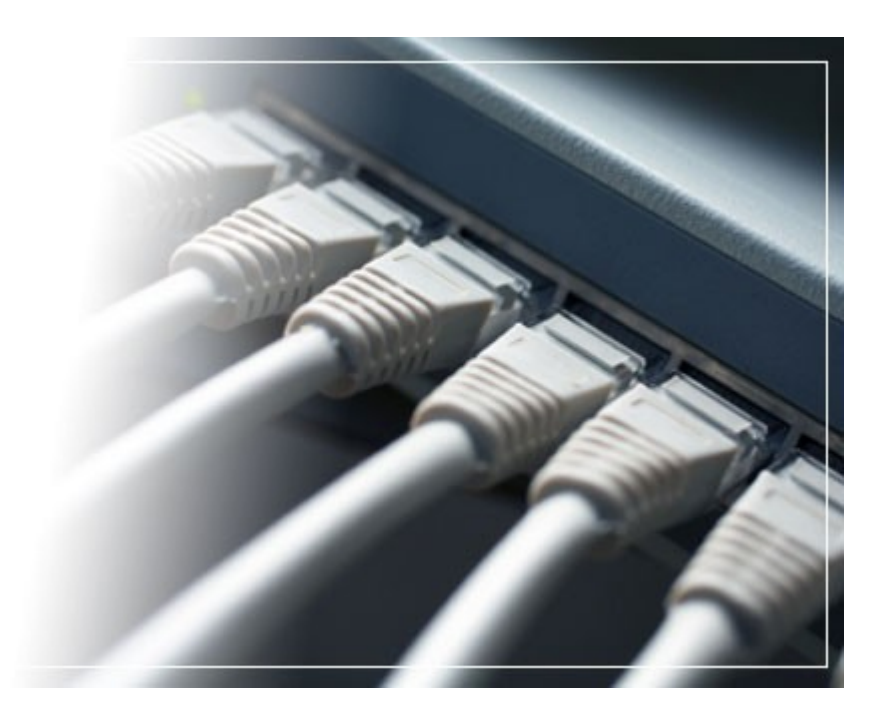

# Sommaire

| Phase 1             | 3  |
|---------------------|----|
| Étape 1             | 3  |
| Etape 2             | 3  |
| hase 2              | 4  |
| Étape 1             | 4  |
| Étape 2             | 7  |
| Phase 3             | 8  |
| Phase 4             | 9  |
| chéma logique final | 10 |

08/03/2013

# Phase 1

### Étape 1

Combien de sous-réseaux faut-il pour ce réseau ?

 $\rightarrow$  Il faut 4 sous-réseaux, de 64 hôtes chacun.

Quel est le masque de sous-réseau de ce réseau au format décimal ?

 $\rightarrow$  Le masque de sous-réseau est 255.255.192 car « 1100.0000 » donc, les 2 premiers bits correspondent à 192.

Quel est le masque de sous-réseau au format avec barres obliques (CIDR) ?

 $\rightarrow$  Le masque est de /18 car le masque par défaut sous CIDR est de 24. Dans ce cas, nous avons ôter au 24, les 6 derniers bits.

Combien d'hôtes utilisables compte chaque sous-réseau ?

 $\rightarrow$  Chaque sous-réseau dispose de 62 hôtes car on enlève 2 hôtes à chacun pour l'adresse de broadcast et de réseau.

### Etape 2

- 2. Affectation pour le sous-réseau R1 :
  - Adresse de réseau : 192.168.1.64
  - Première adresse : 192.168.1.65
  - Dernière adresse : 192.168.1.126
  - Adresse de broadcast : 192.168.1.127
- 3. Affectation pour le sous-réseau de la liaison entre R1 et R2 :
  - Adresse de réseau : 192.168.1.128
  - Première adresse : 192.168.1.129
  - Dernière adresse : 192.168.1.190
  - Adresse de broadcast : 192.168.1.191

08/03/2013

- 4. Affectation pour le sous-réseau R3 :
  - Adresse réseau : 192.168.1.192
  - Première adresse : 192.168.1.193
  - Dernière adresse : 192.168.1.254
  - Adresse de broadcast : 192.168.1.255

# Phase 2

# Étape 1

Affectation de la première adresse à l'interface local sur R1.

```
R1(config-if)#ip address 192.168.1.65 255.255.255.192
R1(config-if)#no shutdown
R1(config-if)#
%LINK-5-CHANGED: Interface FastEthernet0/0, changed state to up
%LINEPROTO-5-UPDOWN: Line protocol on Interface FastEthernet0/0, changed state to up
```

08/03/2013

Affectation de la dernière adresse d'hôte valide du deuxième sous-réseau à PC1.

| ₹PC1               |                           |                                 | _      |   |
|--------------------|---------------------------|---------------------------------|--------|---|
| Physical Config [  | Desktop Software/Services |                                 |        |   |
| GLOBAL A           |                           | FastEthernet                    |        | ^ |
| Algorithm Settings | Port Status               |                                 | 🗹 On   |   |
| INTERFACE          | Bandwidth                 |                                 | 🗹 Auto |   |
| FastEthernet       | 🔿 10 Mbps                 | <ul> <li>100 Mbps</li> </ul>    |        |   |
|                    | Duplex                    |                                 | 🗹 Auto |   |
|                    | Full Duplex               | <ul> <li>Half Duplex</li> </ul> |        |   |
|                    | MAC Address               | 000A.4154.E750                  |        |   |
|                    | IP Configuration          |                                 |        |   |
|                    | Static                    |                                 |        | = |
|                    | IP Address                | 192.168.1.126                   |        |   |
|                    | Subnet Mask               | 255.255.255.192                 |        |   |
|                    | └ IPv6 Configuration      |                                 |        |   |
|                    | Link Local Address:       |                                 |        |   |
|                    | О рнср                    |                                 |        |   |
|                    | 🔿 Auto Config             |                                 |        |   |
|                    | ⊙ Static                  |                                 |        |   |
|                    | IPv6 Address              | /                               |        |   |
|                    |                           |                                 |        |   |
| ~                  |                           |                                 |        |   |

La passerelle 192.168.1.65 à été ajouté au PC1.

Affectation de la première adresse d'hôte du troisième sous-réseau à l'interface du réseau étendu sur R1.

```
R1(config-if)#interface serial0/0/0
R1(config-if)#ip address 192.168.1.129 255.255.255.192
R1(config-if)#clock rate 64000
R1(config-if)#no shutdown
%LINK-5-CHANGED: Interface Serial0/0/0, changed state to down
```

Affectation de la dernière adresse d'hôte du troisième sous-réseau à l'interface du réseau étendu sur R2.

```
R2>enable
R2#configure terminal
```

Enter configuration commands, one per line. End with CNTL/Z. R2(config)#interface serial0/0/0 R2(config-if)#ip address 192.168.1.190 255.255.255.192 R2(config-if)#no shutdown R2(config-if)# %LINK-5-CHANGED: Interface Serial0/0/0, changed state to up %LINEPROTO-5-UPDOWN: Line protocol on Interface Serial0/0/0, changed state to up

Affectation de la première adresse d'hôte valide du quatrième sous-réseau à l'interface du réseau local de R2.

R2(config-if)#interface fastethernet0/0
R2(config-if)#ip address 192.168.1.193 255.255.255.192
R2(config-if)#no shutdown
R2(config-if)#%LINK-5-CHANGED: Interface FastEthernet0/0, changed state to up%LINEPROTO-5-UPDOWN: Line protocol on Interface FastEthernet0/0, changed state to up

08/03/2013

Affectation de la dernière adresse d'hôte valide du quatrième sous-réseau à PC2.

| hysical Config     | Desktop Software/Services       |                 |        |
|--------------------|---------------------------------|-----------------|--------|
| GLOBAL A           |                                 | FastEthernet    |        |
| Algorithm Settings | Port Status                     |                 | 🗹 On   |
| INTERFACE          | Bandwidth                       |                 | 🗹 Auto |
| FastEthernet       | 🔿 10 Mbps                       | 100 Mbps        |        |
|                    | Duplex                          |                 | 🗹 Auto |
|                    | <ul> <li>Full Duplex</li> </ul> | O Half Duplex   |        |
|                    | MAC Address                     | 00D0.D336.1245  |        |
|                    | ⊂ IP Configuration              |                 |        |
|                    | O DHCP                          |                 |        |
|                    | <ul> <li>Static</li> </ul>      |                 |        |
|                    | IP Address                      | 192.168.1.254   |        |
|                    | Subnet Mask                     | 255.255.255.192 |        |
|                    | - IPv6 Configuration            |                 |        |
|                    | Link Local Address:             |                 |        |
|                    | O DHCP                          |                 |        |
|                    | 🔿 Auto Config                   |                 |        |
|                    | <ul> <li>Static</li> </ul>      |                 |        |
|                    | IPv6 Address                    | /               |        |

La passerelle 192.168.1.193 à été ajouté au PC2.

# Étape 2

|                         | Adresse IP    | Masque          | Passerelle    |
|-------------------------|---------------|-----------------|---------------|
| PC1                     | 192.168.1.126 | 255.255.255.192 | 192.168.1.65  |
| PC2                     | 192.168.1.254 | 255.255.255.192 | 192.168.1.193 |
| R1 –<br>Fastethernet0/0 | 192.168.1.65  | 255.255.255.192 |               |
| R1 – Serial0/0/0        | 192.168.1.129 | 255.255.255.192 |               |
| R2 –<br>Fastethernet0/0 | 192.168.1.193 | 255.255.255.192 |               |
| R2 – Serial0/0/0        | 192.168.1.190 | 255.255.255.192 |               |

08/03/2013

# Phase 3

Table de routage de R1 :

| Réseau        | Masque          | Passerelle    | Interface     |
|---------------|-----------------|---------------|---------------|
| 192.168.1.64  | 255.255.255.192 | 192.168.1.65  | 192.168.1.65  |
| 192.168.1.128 | 255.255.255.192 | 192.168.1.190 | 192.168.1.129 |
| 192.168.1.192 | 255.255.255.192 | 192.168.1.190 | 192.168.1.129 |

Table de routage de R2 :

| Réseau        | Masque          | Passerelle    | Interface     |
|---------------|-----------------|---------------|---------------|
| 192.168.1.192 | 255.255.255.192 | 192.168.2.193 | 192.168.2.193 |
| 192.168.1.128 | 255.255.255.192 | 192.168.1.129 | 192.168.1.190 |
| 192.168.1.64  | 255.255.255.192 | 192.168.1.129 | 192.168.1.190 |

Ajout de deux tables de routages dans les routeurs R1 et R2 :

R1

R1(config)#ip route 192.168.1.192 255.255.255.192 192.168.1.190

R2

R2(config)#ip route 192.168.1.64 255.255.255.192 192.168.1.129

### Phase 4

Est-il possible d'effectuer une commande ping sur la passerelle par défaut depuis l'hôte connecté à R1 ?

```
PC>ping 192.168.1.65
Pinging 192.168.1.65 with 32 bytes of data:
Reply from 192.168.1.65: bytes=32 time=40ms TTL=255
Reply from 192.168.1.65: bytes=32 time=40ms TTL=255
Reply from 192.168.1.65: bytes=32 time=40ms TTL=255
Ping statistics for 192.168.1.65:
    Packets: Sent = 3, Received = 3, Lost = 0 (0% loss),
Approximate round trip times in milli-seconds:
    Minimum = 40ms, Maximum = 40ms, Average = 40ms
```

Est-il possible d'exécuter une commande ping sur la passerelle par défaut depuis l'hôte connecté à R2 ?

```
PC>ping 192.168.1.193
Pinging 192.168.1.193 with 32 bytes of data:
Reply from 192.168.1.193: bytes=32 time=20ms TTL=255
Reply from 192.168.1.193: bytes=32 time=20ms TTL=255
Reply from 192.168.1.193: bytes=32 time=20ms TTL=255
Ping statistics for 192.168.1.193:
    Packets: Sent = 3, Received = 3, Lost = 0 (0% loss),
Approximate round trip times in milli-seconds:
    Minimum = 20ms, Maximum = 20ms, Average = 20ms
```

Est-il possible d'exécuter une commande ping sur l'interface série 0/0/0 de R2 depuis le routeur R1 ?

```
R1>enable
R1#ping 192.168.1.190
Type escape sequence to abort.
Sending 5, 100-byte ICMP Echos to 192.168.1.190, timeout is 2
```

seconds: !!!!! Success rate is 100 percent (5/5), round-trip min/avg/max = 20/20/20 ms

Est-il possible d'exécuter une commande ping sur l'interface série 0/0/0 de R1 depuis le routeur R2 ?

```
R2>enable
R2#ping 192.168.1.129
Type escape sequence to abort.
Sending 5, 100-byte ICMP Echos to 192.168.1.129, timeout is 2
seconds:
!!!!!
Success rate is 100 percent (5/5), round-trip min/avg/max =
13/18/20 ms
```

# Schéma logique final

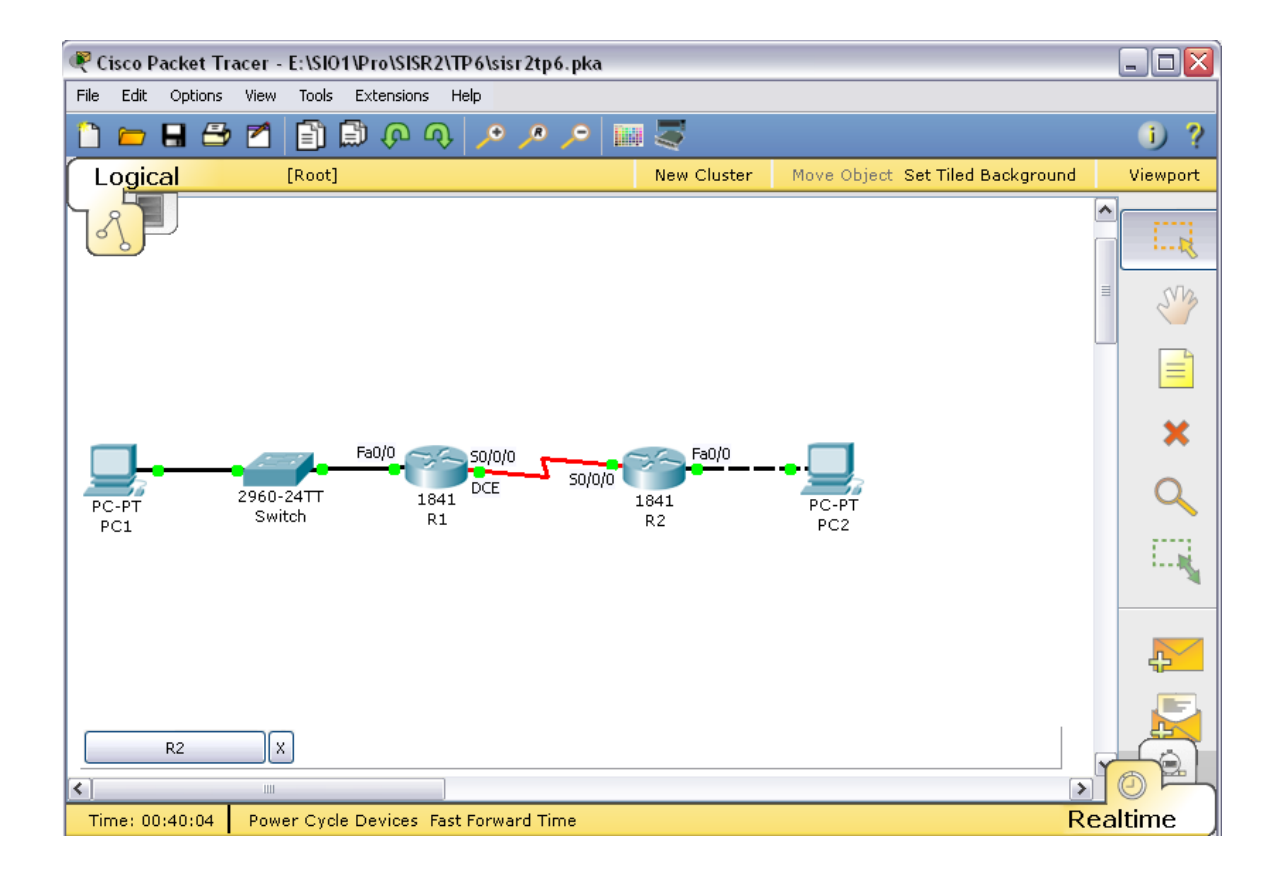